## 使用軟鍵檢視SPA300/500系列IP電話上的網路配置

## 目標

本文檔介紹如何使用軟鍵介面檢視SPA300和SPA 500系列IP電話的網路配置。

## 適用裝置

·SPA300系列IP電話

·SPA500系列IP電話

## 檢視網路配置

步驟1.按Set Up軟鍵。

| 🗅 Setup                 | $\sim$ |  |  |  |  |
|-------------------------|--------|--|--|--|--|
| 1 Call History          |        |  |  |  |  |
| 2 Directory             |        |  |  |  |  |
| ▼ <sup>3</sup> Settings |        |  |  |  |  |
| UC540                   |        |  |  |  |  |
| Select                  | Cancel |  |  |  |  |

步驟2.按「Settings(設定)」軟鍵。

| D S        | ettings |                  |    | $\widehat{\Lambda}$ |
|------------|---------|------------------|----|---------------------|
| 4          | Hands   | et Version       |    | 1                   |
| 5          | Backlig | jht Timer        |    |                     |
| <b>∀</b> 6 | Netwo   | rk Configuration |    |                     |
| UC540      |         |                  |    |                     |
| Select     |         |                  | Ca | incel               |

步驟3.推送網路配置的軟鍵。選擇要檢視的相應設定。

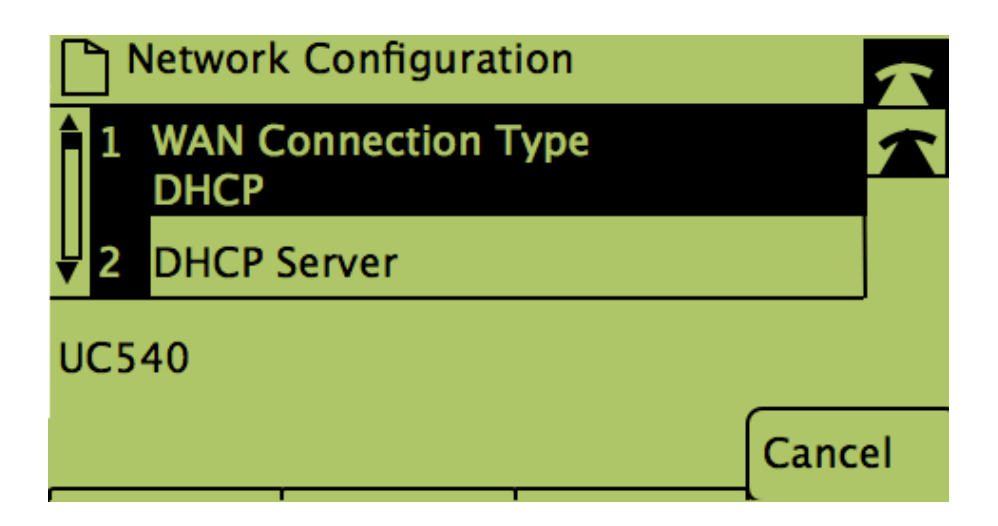